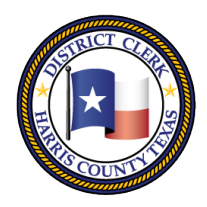

201 Caroline | P.O. Box 4651 | Houston, Texas 77210-4651 | 832-927-5800 | www.hcdistrictclerk.com

#### Enhanced Search Features for Bondsmen

We have added the feature to our website to allow you to search for cases and dockets based on your Bondsman License Number.

To see more information regarding docket settings for your clients:

- 1. Navigate to our website www.hcdistrictclerk.com
- 2. Under the menu for <u>Online Services</u>, click the <u>Search Our Records and Documents</u> option.
- Click the <u>Dockets</u> tab, and enter your bondsman license number in the box provided. To see dockets for only the current date or week, enter in the start and end dates in the fields provided.
- 4. Click the search button, and your results will return.
- 5. Defendant appearance information is available directly from the search results.
- 6. To see the case details window, just click on the "Hour Glass" icon next to the case number.

| Page 3 of 32                                 | First « 1 2 3 4 20 30 » Last            |                | Items Per Page: 10 💙                     |
|----------------------------------------------|-----------------------------------------|----------------|------------------------------------------|
| 1806198                                      | 01010 The State of Texas VS. SANCHEZ, H | IANCEL ORLANDO | Court: 7                                 |
| Date: 3/20/2012 9:00:00 AM                   |                                         | Docket Type:   | Motions Docket                           |
| Attorney of PHAM, MICHAEL H (Bar #:24027736) |                                         | Type of        | Misdemeanor Information(DWI 1ST OFFENDER |
| Record:                                      |                                         | Action:        | BAC .08)                                 |
| Setting Reason:                              |                                         | Offense:       |                                          |
| Setting Result:                              |                                         | Appearance:    | Defendant - Present                      |

To find cases for which you are listed as the bondsman:

- 1. Navigate to our website www.hcdistrictclerk.com
- 2. Under the menu for <u>Online Services</u>, click the <u>Search Our Records and Documents option</u>.
- Click the <u>Criminal</u> tab, and enter your bondsman license number in the box provided. You can also narrow your search by entering information into any of the other criteria fields.
- 4. Click the search option and you will receive a list of your cases.
- 5. To see the case details window, just click on the style of the case.

#### Search Our Records and Documents

| Civil /                                                                                                    | Criminal    | Party   | Background         | Historical                 | Trial             | Specia | I Dock |  |  |  |  |  |
|----------------------------------------------------------------------------------------------------|-------------|---------|--------------------|----------------------------|-------------------|--------|--------|--|--|--|--|--|
| Family                                                                                                    |             | Inquiry | Check              |                            | Judgments         | Minute | S      |  |  |  |  |  |
| Search Today's Filings Quick Search to view charging instruments filed today in Criminal courts.                                                                                                    |             |         |                    |                            |                   |        |        |  |  |  |  |  |
| Search for detailed case (cause) information such as bond information, payment plans, case settings, activities,<br>documents and appeals. Only public criminal cases (causes) will be shown via this search. No federal or other<br>County's records, or Justice of the Peace or other Municipalities Class C Misdemeanors will be searched. |             |         |                    |                            |                   |        |        |  |  |  |  |  |
| Case (Cause) Number: Document Search Hints                                                                                                    |             |         |                    |                            |                   |        |        |  |  |  |  |  |
| Defendar                                                                                                    | nt:         |         | Starts With        | Starts With vie. Doe. Jane |                   |        |        |  |  |  |  |  |
|                                                                                                    |             |         | Search Aliases     |                            |                   |        |        |  |  |  |  |  |
| Filed Date                                                                                                    | e Range:    |         |                    |                            |                   |        |        |  |  |  |  |  |
| Court:                                                                                                    |             |         | ~                  |                            |                   |        |        |  |  |  |  |  |
| Bar Numl                                                                                                    | ber:        |         |                    |                            |                   |        |        |  |  |  |  |  |
| Bondsma                                                                                                    | n License # |         |                    |                            |                   |        |        |  |  |  |  |  |
| Transact                                                                                                    | ion Number: |         |                    |                            |                   |        |        |  |  |  |  |  |
| Date of B                                                                                                    | irth:       |         | _/_/               |                            | (mm/dd/yyyy)      |        |        |  |  |  |  |  |
|                                                                                                    |             |         | Date of birth will | be ignored with            | nout defendant na | me.    |        |  |  |  |  |  |
| Court Registry Account:                                                                                                    |             |         |                    |                            |                   |        |        |  |  |  |  |  |
| Defendar                                                                                                    | nt SPN:     |         |                    |                            |                   |        |        |  |  |  |  |  |
| Public Im                                                                                                    | age Number  | :       |                    |                            |                   |        |        |  |  |  |  |  |

| Case (Cause)<br>Number                          | Style                                                                               | File<br>Date | Court | Status                                 |
|-------------------------------------------------|-------------------------------------------------------------------------------------|--------------|-------|----------------------------------------|
| 133976201010 -<br>3<br>Active - CRIMINAL<br>(A) | The State of Texas vs. TORRES,<br>PASTOR JESUS (SPN: 02444006)<br>(DOB: 11/09/1980) | 3/8/2012     | 351   | Defendant: JAIL<br>(J)<br>Disposition: |
|                                                 |                                                                                     |              |       | Defendant                              |

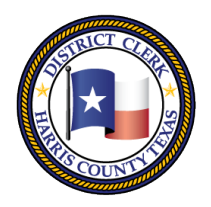

201 Caroline | P.O. Box 4651 | Houston, Texas 77210-4651 | 832-927-5800 | www.hcdistrictclerk.com

### <u>Case Details Window</u> is broke up into many different tabs in order to see all the information on the

case. The **Summary** tab list summary information about the case including defendant status, bond amount, defendant details, court details, whether the defendant is in custody or not, if in custody provides a link to the Sheriff's Office online records page stating jail location, booking date, etc. Appeals tab will give any appeal information.

| Summary         Appeals         Bonds           Settings         Related Cases         Aliases                                                                                                    |                          | Bonds     | Activities Pay |           | nent Plan Criminal                    |                           | istory    | Parties |
|----------------------------------------------------------------------------------------------------|--------------------------|-----------|----------------|-----------|---------------------------------------|---------------------------|-----------|---------|
|                                                                                                    |                          | Images    |                |           |                                       |                           |           |         |
|                                                                                                    |                          |           |                |           |                                       |                           | Print Sum | mary 📑  |
| Case (Cause) Summa                                                                                                    | ry                       |           | Defendant      | Details   |                                       |                           |           |         |
| ile Date                                                                                                    | 3/17/2012                | 3/17/2012 |                | BLACK /   | Heigh                                 | t/Weight                  | 6'01 / 27 | 5 LBS   |
| Case (Cause) Status                                                                                                    | Active - CRIMI           | NAL       | _              | MALE      | Hair                                  |                           | BLACK     |         |
| Offense                                                                                                    | FAIL TO ID TO P.O. FALSE |           | Eyes           | BROWN     | Build                                 |                           | HEAVY     |         |
| , and the second second s |                          |           | Skin           | BLACK     | In Cus                                | stody                     | Y (Locate | ∋)      |
| ast Instrument                                                                                                    | Misdemeanor Infor        |           | DOB            | 2/25/1990 |                                       |                           |           |         |
| Case Disposition                                                                                                    |                          |           | Address        |           | 8015 BEECH PARK LN HOUSTON<br>TX77083 |                           |           |         |
| Case Completion                                                                                                    | Ν/Α                      |           |                |           |                                       |                           |           |         |
| )ate                                                                                                    | 1WA                      |           | Court Details  |           |                                       |                           |           |         |
| )efendant Status                                                                                                    | JAIL                     |           | Current Co     | urt       | 6 <sup>th</sup>                       |                           |           |         |
| Bond Amount                                                                                                    | \$5,000.00               |           |                |           | 1201 Franklin (Floor: 9)              |                           |           |         |
| lext/Last Setting<br>Date                                                                                                    | 3/20/2012                |           | Address        |           | Houstor<br>Phone:                     | n, TX 77002<br>7137556200 |           |         |
|                                                                                                    |                          |           | JudgeNam       | e         | Larry St                              | tandley                   |           |         |
|                                                                                                    |                          |           |                |           |                                       |                           |           |         |

Activities tab will list all activities entered in court on this case. Payment Plan tab will give any payment plan information if setup from the District Clerk's collections department. Criminal History tab will list all cases found for that Defendant's SPN. Parties tab will list all parties connected to the case. Settings tab will list all court settings on the case. Related Cases tab will list any other special cases created from this case like a restricted driver's licenses case. Aliases tab will show all known aliases for the Defendant

**Bonds** tab will list each bond entry made on the case. Images tab will show the court documents scanned in for

SPN. The

| Summany                                | Apposis                                 | Ponde                    | Activition          | Daymont Dian        | Criminal History | (non-      |
|----------------------------------------|-----------------------------------------|--------------------------|---------------------|---------------------|------------------|------------|
| Settings                               | Related Cases                           | Aliases                  | Images              | Payment Plan        | Chininai history | Parties    |
| Click column h                         | eadings to sort. Click aga              | ain to toggle direction  |                     |                     | Pri              | nt Bonds 📻 |
| Date                                   | Type                                    | Desci                    | intion              |                     |                  |            |
| Duito                                  | .,,,,,,,,,,,,,,,,,,,,,,,,,,,,,,,,,,,,,, |                          | -puen               |                     |                  | 3110       |
| 08/15/2009                             | BOND SET                                | \$1000                   |                     |                     |                  | 999        |
| 08/15/2009<br>08/17/2009               | BOND SET<br>BOND FILED                  | \$1000<br>CRT 8          | TIME 1025 TYPE \$   | SURETY              |                  | 999        |
| 08/15/2009<br>08/17/2009<br>08/17/2009 | BOND SET<br>BOND FILED<br>BOND MADE     | \$1000<br>CRT 8<br>AMT 5 | 3 TIME 1025 TYPE \$ | SURETY<br>)9 RCPT # |                  | 999        |

the case. The "Print All" icon on the far right will pop-up a new window displaying all the information for all the tabs in a HTML view for easy printing. Each tab has a "Print" button inside the tab for printing only that tab's information.

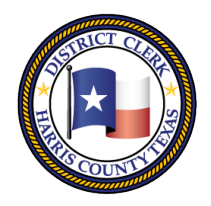

201 Caroline | P.O. Box 4651 | Houston, Texas 77210-4651 | 832-927-5800 | www.hcdistrictclerk.com

| HCDistrictclerk.com    | <ul> <li>The State of Texas vs. T<br/>02444006)</li> </ul> | The State of Texas vs. TORRES, PASTOR JESUS (SPN: 02444006) |            |                                                              |                                     |  |  |
|------------------------|------------------------------------------------------------|-------------------------------------------------------------|------------|--------------------------------------------------------------|-------------------------------------|--|--|
|                        | Cause: 133976201010                                        | CDI: 3                                                      | Court:     | 351                                                          |                                     |  |  |
| SUMMARY                |                                                            |                                                             |            |                                                              |                                     |  |  |
| CASE DETAILS           |                                                            | DEFE                                                        | NDANT D    | ETAILS                                                       |                                     |  |  |
| File Date              | e Date 3/8/2012                                            |                                                             | ex WHITE / | Height/Weig                                                  | ght 5'09 / 162 LBS                  |  |  |
| Case (Cause) Status    | Active - CRIMINAL                                          |                                                             | MALE       | Hair                                                         | BLACK                               |  |  |
| Offense                | POSS W/INT DEL CS PG1>=4 <200                              | Eyes                                                        | BROWN      | Build                                                        | MEDIUM                              |  |  |
| Last Instrument Filed  | Reindictment                                               | Skin                                                        | MEDIUM     | In Custody                                                   | Y (Locate)                          |  |  |
| Case Disposition       |                                                            | DOR                                                         | 11/0/1000  |                                                              |                                     |  |  |
| Case Completion Date   | N/A                                                        | DOB                                                         | 11/9/1980  |                                                              |                                     |  |  |
| Defendant Status       | JAIL                                                       | Address                                                     |            | 5802 GREEN<br>TX77035                                        | 5802 GREEN CRAIG HOUSTON<br>TX77035 |  |  |
| Bond Amount            | \$35,000.00                                                | COLT                                                        | TDETAIL    | c                                                            |                                     |  |  |
| Next/Last Setting Date | 3/30/2012                                                  | COUR                                                        | CI DETAIL  | .5                                                           |                                     |  |  |
|                        |                                                            | Court                                                       |            | 351 <sup>st</sup>                                            |                                     |  |  |
|                        |                                                            | Address                                                     |            | 1201 Franklin (Floo<br>Houston, TX 77002<br>Phone:7137555620 | r: 14)<br>2                         |  |  |
|                        |                                                            | JudgeN                                                      | ame        | Mark Kent Ellis                                              |                                     |  |  |

#### **Bondsman Notifications**

Licensed bondsmen can sign up to receive weekly notifications for cases on the docket for the current week where they are listed as the bondsman for the defendant. Also, once signed up for these weekly notifications, bondsmen will also automatically receive daily updates of changes to the docket settings as well as a daily notification each morning at 10:30AM detailing whether their clients appeared in court.

Court Type

Criminal

How to sign up:

- 1. Navigate to our website www.hcdistrictclerk.com
- 2. If you are not currently a registered user of our website, follow these steps (otherwise skip to step 3):
  - a. Click the new user icon.
  - b. Read the information then click the proceed button.
  - c. Fill out the form with your personal information.
  - d. Check the box to certify that you are a licensed Texas Bondsman, and enter your Bondsman License Number.

Are you a Licensed Bondsman?:

Bondsman License Number:

- e. To automatically register for notifications, check the box under Notification Services to receive "Dockets/Defendant Appearance" information.
- f. You are now registered.
- 3. To modify your notification settings, enter your email address and password at the top of the website, and click the Login button.

Login Password Login

4. Under the menu for Online Services, click the Search Our Records and Documents option.

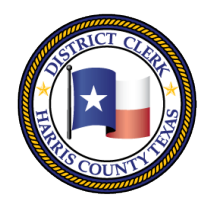

201 Caroline | P.O. Box 4651 | Houston, Texas 77210-4651 | 832-927-5800 | www.hcdistrictclerk.com

- 5. Click the Notifications tab. (NOTE: The notification tab will only be available when you are logged in.)
- 6. You can check the Dockets & Defendant Appearance checkbox to begin receiving notifications or uncheck to stop receiving notifications.
- 7. To add or remove additional email address for these notification alerts, click the Manage Email Addresses button.

### Search Our Records and Documents

| Civil /                                                                                                    | Criminal                                                      | Party                                            | Background                                                                     | Historical                                                                   | Trial                                                                                     | Special                                                         | Dockets                                       | Notifications                         |  |
|----------------------------------------------------------------------------------------------------|---------------------------------------------------------------|--------------------------------------------------|--------------------------------------------------------------------------------|------------------------------------------------------------------------------|-------------------------------------------------------------------------------------------|-----------------------------------------------------------------|-----------------------------------------------|---------------------------------------|--|
| Family                                                                                                    |                                                               | Inquiry                                          | Check                                                                          |                                                                              | Judgments                                                                                 | Minutes                                                         |                                               |                                       |  |
| Bondsman Case Notification <u>View Instructions</u>                                                                                                    |                                                               |                                                  |                                                                                |                                                                              |                                                                                           |                                                                 |                                               |                                       |  |
| Check the boxes to register for notifications on changes or new items in the following areas on cases for which you are the Listed Bondsman. Family data will be available subject to Texas Family Code provisions. |                                                               |                                                  |                                                                                |                                                                              |                                                                                           |                                                                 |                                               |                                       |  |
| Dock<br>settings t<br>changes<br>appearan                                                                                                    | ets & Defer<br>for the upco<br>occur to the<br>ice for settin | ndant App<br>ming week<br>docket s<br>ngs on cas | eearance - reco<br>to for the Listed l<br>ettings during th<br>es for which yo | eive automati<br>Bondsman ar<br>he week. You<br>u are the List<br>Manage Ema | c e-mail notific<br>nd receive auto<br>u will also recei<br>ted Bondsman<br>ail Addresses | ation on Friday afi<br>matic daily e-mail<br>ive an email daily | ternoons reg<br>notification<br>detailing def | arding all case<br>s if any<br>endant |  |

- 8. The email address you used to register for the site will automatically be added. To add/remove email addresses follow these steps:
  - a. Enter an email address in the Email Address Field and click the Add Email button.
  - b. To in-activate an email address, click the green checkbox and it will toggle gray.
  - c. To re-activate an email address, click the red x icon to toggle it green. 🥑
  - d. You may also activate/inactivate your notifications by checking or un-checking the Docket/Defendant Appearance Notifications check box.

#### Sample Emails

We have found 4 setting(s).

127565501010-3 Court: 174 Defendant: WOODS, JARRELL DWAINE – Present 129702501010-3 Court: 176 Defendant: SPENCER, FREDRICK DAMON – Present 124873801010-3 Court: 230 Defendant: HERNANDEZ, ERICK LEONED – Present 173054801010-2 Court: 9 Defendant: DEETON, MARK ANTHONY - Data Unavailable NOTE: Contact the court if a value of To Be Set is listed for defendant appearance. If you have any comments, questions or concerns please email us. Sincerely,

You have 1 docket change(s).

Case: 118835601010 - 3 Court: 339 Type: Motion To Adjudicate Guilt(POSS CS PG 2 4G - 400G) Setting Reason: Arraignment Style: The State of Texas VS. MAYO, BENJAMIN ALAN Docket Type: Master Docket Setting Time: 10/5/2009 9:00:00 AM Requestor: Results: Motion Of Adjudicate Dismissed Trial Length: